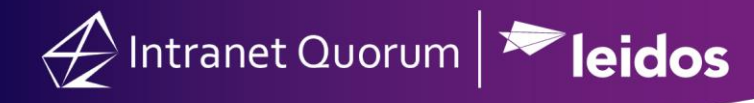

## How to Create a Follow-Up eNewsletter Campaign

Follow-up campaigns allow you to define subsequent actions after sending out an eNewsletter, based on the actions of the recipients. For example, you can specify a follow-up letter to be sent to those contacts who read the email, or to those who did not.

1. Begin your outreach using the eNewsletter builder.

2. Before choosing to build or send the outreach, click the Actions drop-down on the eNewsletter review screen and click Set up Follow-up Campaign.

| Review & Schedule                                                                                                    |                                                      |                    | est B Test                           | Actions Save Build                                  |
|----------------------------------------------------------------------------------------------------|------------------------------------------------------|--------------------|--------------------------------------|-----------------------------------------------------|
| IQ A-B Testing Outreach   Postal Address:   Preferred   Image Address:   Preferred   Image Address:   Directory:   Dete   Image Address:   Dete   Image Address:   Image Address:   Image Address:   Image Address:   Image Address:   Image Address:   Image Address:   Image Address:   Image Address:   Image Address:   Image Address:   Image Address:   Image Address:   Image Address:   Image Address:   Image Address:                                                                                                    | aview & Schedule 🕞                                   |                    | Start:                               | Preview<br>Set default From<br>Form Letter (A test) |
| Postal Address:<br>Preferred<br>AB From:<br>training@training.hhostediq.com<br>AS Subject:<br>Leave blank to use your office's default subject line<br>AB Attachments:<br>A message from your office gees here (mobile preview)                                                                                                    | 2 A-B Testing Outreach                               |                    | Build Only                           | Dat Change A/R Parameters                           |
| Preferred     AB   From:   training@training.hhostediq.com     AB   Subject:   Leave blank to use your office's default subject line     Image: Comparison of the set of the set | stal Address:                                        |                    | Directory:                           | Set up Follow-up Campaign<br>Revision History       |
| AB From: Issue:<br>training@training.Imhostediq.com  AB Subject: Leave blank to use your office's default subject line  AB Attachments:  Amessage from your office gees here (mobile preview)                                                                                                    | referred                                             | v                  | DEMO\eNewsletters                    | Delete                                              |
| training@training.tmhostediq.com  AB Subject: Leave blank to use your office's default subject line  AB Attachments:  Annessage from your office goes here (mobile preview)                                                                                                    | B From:                                              |                    | Issues:                              |                                                     |
| AB Subject:<br>Leave blank to use your office's default subject line   AB Attachments:  Annessage from your office goes here (mobile preview)                                                                                                    | aining@training.lmhostediq.com                       | *                  |                                      | 0                                                   |
| Leave blank to use your office's default subject line                                                                                                    | B Subject:                                           |                    |                                      |                                                     |
| AB Attachments:  A message from your office goes here (mobile preview)                                                                                                    | eave blank to use your office's default subject line | $\odot$            | Show Click-throughs                  |                                                     |
| A message from your office goes here (mobile preview)                                                                                                    | B Attachments:                                       |                    |                                      |                                                     |
| A message from your office goes here (mobile preview)                                                                                                    |                                                      |                    |                                      |                                                     |
|                                                                                                    |                                                      | A message from you | ur office goes here (mobile preview) |                                                     |

3. Choose the number of follow-up emails you wish to send to contacts who received the email, contacts who viewed the email, contacts who took the survey, and/or contacts that clicked on a tracked link.

| Æ _                                                | D                                                                                                    | 🕐 👌 Shortcuts 🗸 Lindsay 🗸 |
|----------------------------------------------------|----------------------------------------------------------------------------------------------------|---------------------------|
| Home Contacts 🗸 Mes                                | Create Follow-up Campaign for 101103                                                                                                    |                           |
| Outreach » <u>Results</u> » Newsletter             | Send 0 • follow-up emails to Everyone who views the email • Build and Send •                                                                                                    | ID# 101103                |
| Change Layout $ ightarrow$ Content $ ightarrow$ Se | Send 1 • follow-up emails to everyone who does not view the email                                                                                                    | Actions 📀 Save Build »    |
| Review & Schedule 🕞<br>Name:                       | #1 IQ A-B Testing Outreach (A) v. 1 -d-                                                                                                    |                           |
| IQ A-B Testing Outreach                            | Create Follow-up Campaign Cancel                                                                                                    | Time                      |
| Postal Address:                                    | Follow-up Campaigns are event based campaigns that are launched on the occurrence of some specific                                                                                                    |                           |
| Preferred                                          | activity. For instance, you may want a contact to receive follow-up email if they do some activity with this<br>mailing. Or, you may want to send a followup email if the contact fails to do some activity with this mailing. | Ψ.                        |
| AB From:                                           | Follow-up campaigns allows you to design a campaign that will launch based on rules that you define                                                                                                    |                           |
| training@training.lmhostediq.com                   | nere.                                                                                                    | 0                         |
| AB Subject:                                        |                                                                                                    |                           |
| A                                                  |                                                                                                    |                           |
| AB Attachments:                                    |                                                                                                    |                           |
| 0                                                  |                                                                                                    |                           |

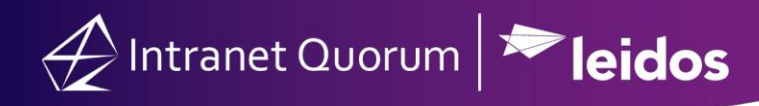

4. You may also choose to send a number of follow-up emails to contacts who did not view the email, take the survey, or click on tracked links.

5. Choose the form letter you wish to send as a follow-up to the selected contacts. Choose the date and time you would like the emails to be sent out.

6. Click Create Follow-up Campaign.